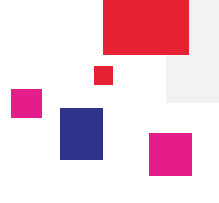

### 1. Step 1: BL Draft - Notification

If you have subscribed for notifications, you will receive an email notification when a Draft is published. For more information, please refer to Notification tab mentioned under **eBusiness / Account Management / Notification Setup**.

### Example of email notification:

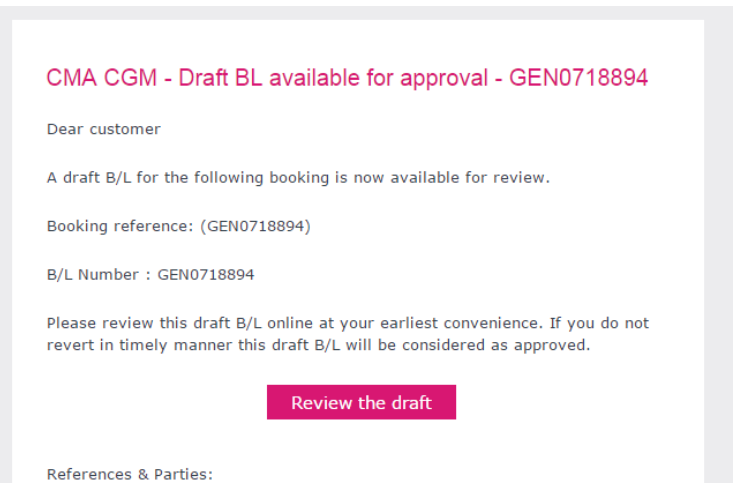

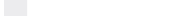

CMA-CGM https://www.cma-cgm.com/

https://www.anl.com.au/

http://www.uslines.com/

http://www.cnc-ebusiness.com/

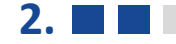

### Step 2 : Log into the CMA CGM Group Web site and go to eBusiness / Draft to be Reviewed

| eBusiness Local Offices | Help I News & M        | edia Finance                                                              |  |
|-------------------------|------------------------|---------------------------------------------------------------------------|--|
| Our Offer               | Schedules              | Booking / Shipping                                                        |  |
| Shipment Visibility     | Routing Finder         | Request Booking A<br>Booking Dashboard A<br>Submit SI A<br>SI Dashboard A |  |
| My Homepage 🔒           | Port Schedules         |                                                                           |  |
| My Shipment Dashboard 🔒 | Eco Calculator         |                                                                           |  |
| Notification Center     |                        |                                                                           |  |
| Shipment Tracking       | Tariffs                |                                                                           |  |
| Container Dashboard 🔒   | Tariffs Finder         | Documents                                                                 |  |
| 5 0                     | Carrier Charge Finder  | Document Dashboard 🔒                                                      |  |
| Profile                 | Detention - Demurrages | Draft to be Reviewed 🔒                                                    |  |
| Create a Web Account    | Quotation Request      | Original Available 🔒                                                      |  |
| Account Management 🔒    | Insurance Request      | Invoice Dashboard 🔒                                                       |  |
| My Support Requests  🔒  | Low Sulphur            |                                                                           |  |

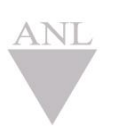

ANL

CNC

USLines

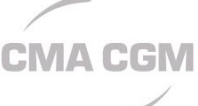

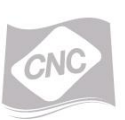

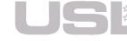

Page | 1

3.

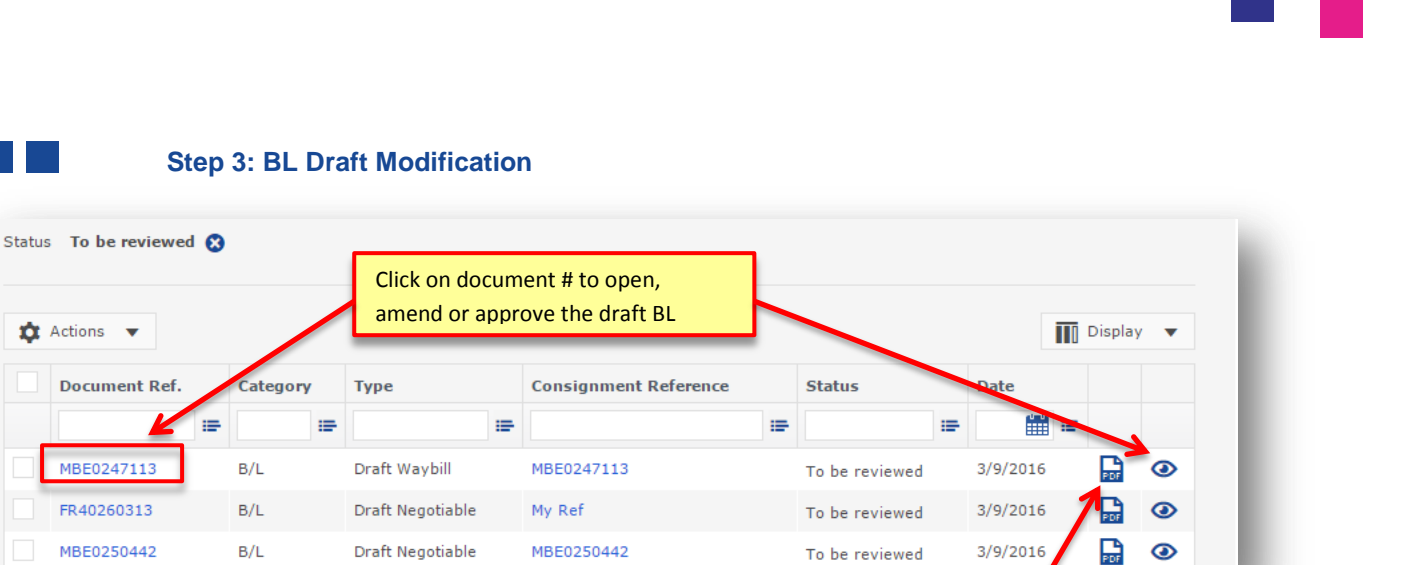

Click here to open the draft BL in PDF format.

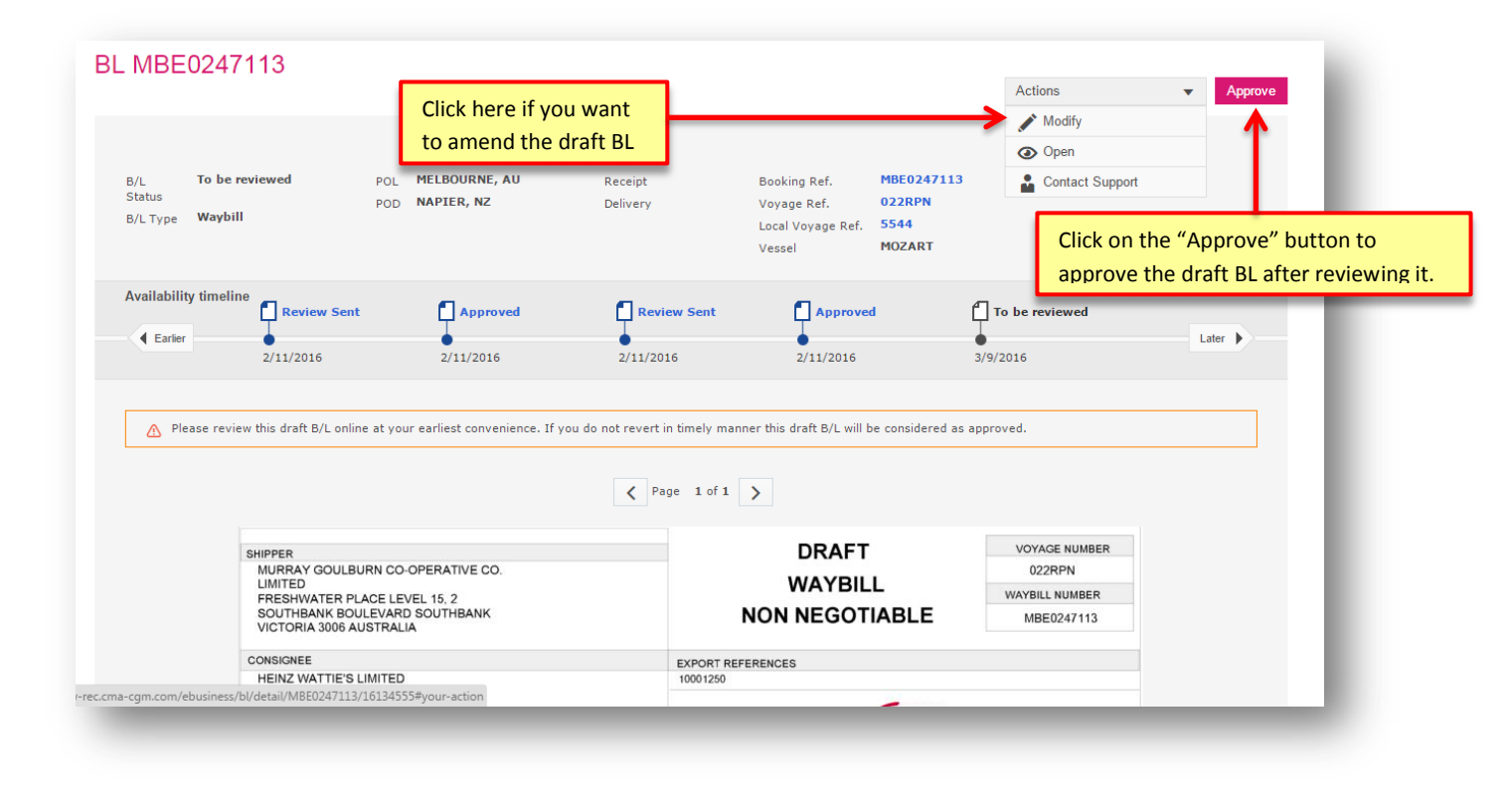

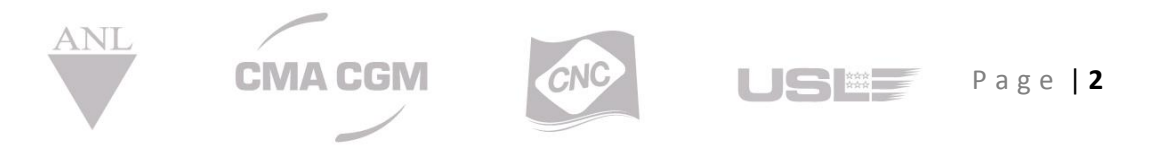

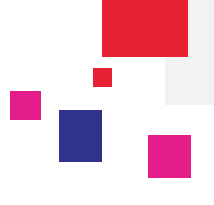

### **BL Modification:**

Once the **Modify** button is clicked, the draft BL is opened in editable mode as follows:

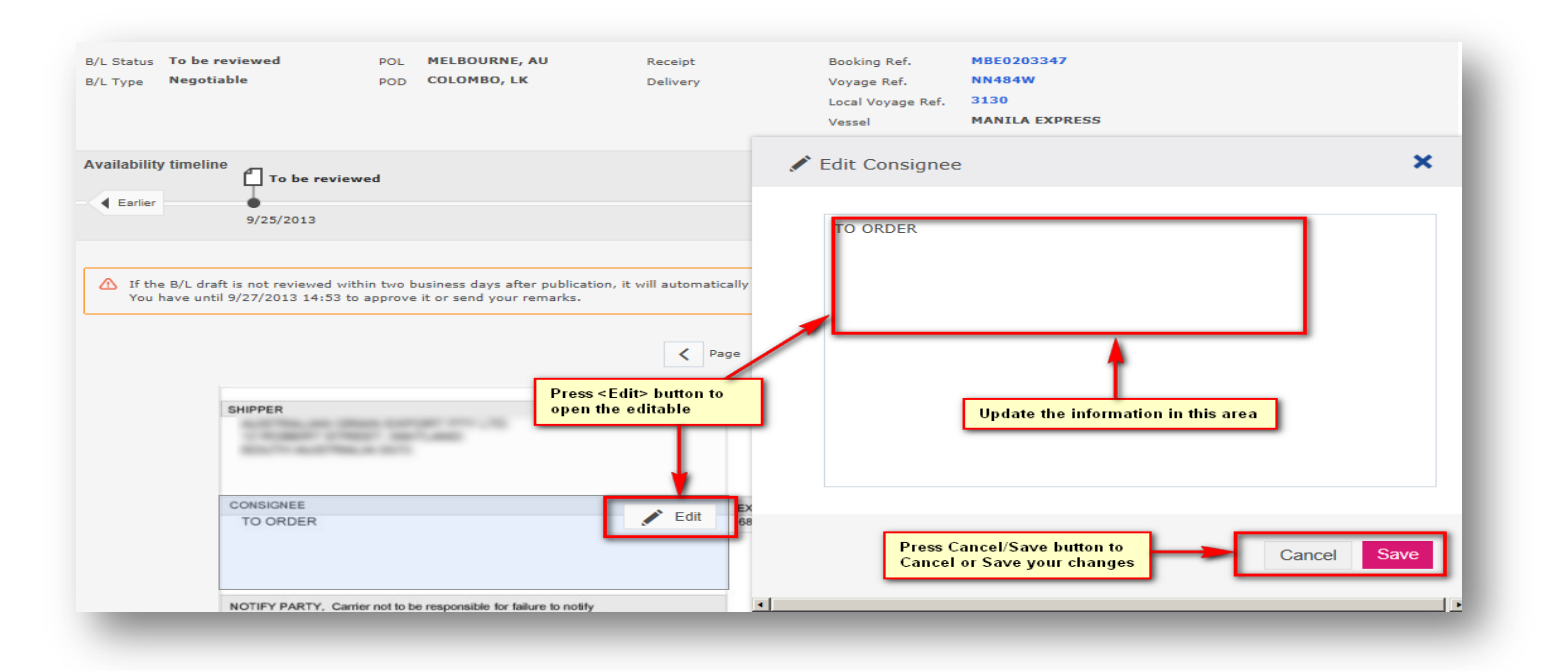

Once you have made all the changes, press **Submit** to send your corrections/amendments to the CMA CGM Group Agency.

| 3L AU1333808                                                   |                                      |                     |                                                                                   | J                                                                                           | Reinitilialize X Cancel Submit                                |
|----------------------------------------------------------------|--------------------------------------|---------------------|-----------------------------------------------------------------------------------|---------------------------------------------------------------------------------------------|---------------------------------------------------------------|
| B/L Status <b>To be reviewed</b><br>B/L Type <b>Negotiable</b> | POL MELBOURNE, AU<br>POD COLOMBO, LK | Receipt<br>Delivery | Cancel a<br>have ma<br>Booking Ref.<br>Voyage Ref.<br>Local Voyage Ref.<br>Vessel | ll the changes you<br>de in this draft BL<br>MBE0203347<br>NN484W<br>3130<br>MANILA EXPRESS | Press < Submit> button to submit<br>the changes to your agent |
| Availability timeline                                          | viewed                               |                     |                                                                                   |                                                                                             |                                                               |

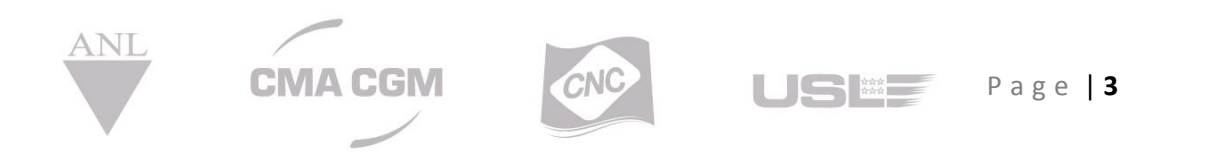

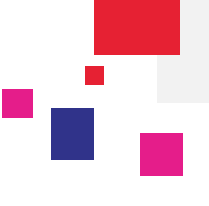

### Mass Approval/Quick Approval:

Mass Approval is the process to review, approve and/or amend multiple draft BL's. Quick Approval is the process to approve or amend multiple draft BL's without reviewing them.

Select more than one BLs and click on Actions menu as shown below

| 🗴 Actions 🔻              |       |   |                  |   |                       |   |                |                | III Pi | splay | • |
|--------------------------|-------|---|------------------|---|-----------------------|---|----------------|----------------|--------|-------|---|
| Mass Open                | egory | т | Туре             | т | Consignment Reference | • | Status T       | Published/Uplo | aded   | т     |   |
| Mass Approval            |       |   | Draft Negotiable |   | CMA136714210          |   | To be reviewed | 9/25/2013      |        |       |   |
| Quick Approval           |       |   | Draft Negotiable |   | 610856BMK             |   | To be reviewed | 7/31/2013      |        |       |   |
| Contact Customer Support |       |   | Draft Negotiable |   | AU1332129             |   | To be reviewed | 7/27/2013      |        |       |   |

#### Next screen:

| 0 Approved             | 2 BL(s) to be revi                                   | ewed                              |                                                            |                               |                                                            |                                                | (1 of 2 items)                                        | Summary        |
|------------------------|------------------------------------------------------|-----------------------------------|------------------------------------------------------------|-------------------------------|------------------------------------------------------------|------------------------------------------------|-------------------------------------------------------|----------------|
| Previou                | s VUTISE SUS                                         | AU1332213                         | Use                                                        | e these buttons to nav        | igate thru mutiple BL's                                    | J                                              | ,                                                     | Next           |
|                        |                                                      |                                   |                                                            |                               |                                                            |                                                | ľ                                                     | Modify Approve |
| B/L Status<br>B/L Type | To be reviewed<br>Negotiable                         | POL<br>POD                        | MELBOURNE, AU<br>COLOMBO, LK                               | Receipt<br>Delivery           | Booking Ref.<br>Voyage Ref.<br>Local Voyage Ref.<br>Vessel | MBE0203347<br>NN484W<br>3130<br>Manila Express |                                                       |                |
| Availabilit            | y timeline<br>•<br>9/25/2013                         | eviewed                           |                                                            |                               |                                                            |                                                |                                                       | Later 🕨        |
| ⚠ If the<br>You        | e B/L draft is not review<br>have until 9/27/2013 14 | ed within two b<br>:53 to approve | business days after publicat<br>a it or send your remarks. | tion, it will automatically b | e considered as approved.                                  |                                                |                                                       |                |
|                        |                                                      |                                   |                                                            | < Page :                      | 1 of 2 >                                                   |                                                |                                                       |                |
|                        | SHIPPER                                              | 100 10                            | ant and an                                                 |                               |                                                            |                                                | VOYAGE NUMBER<br>NN484W/3130<br>BILL OF LADING NUMBER |                |

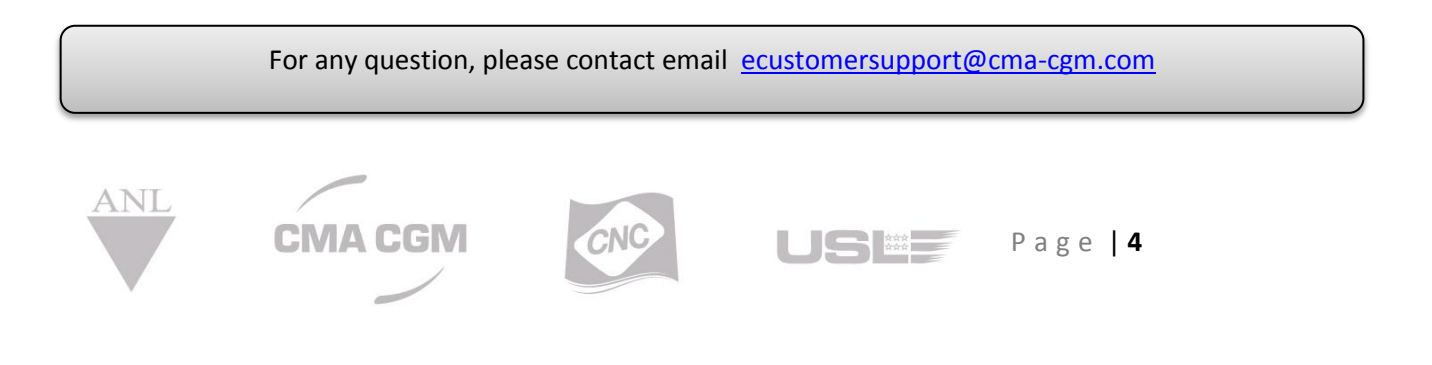